## Approver Time Entry

When you go into SSB, click on Time Sheet.

| 🤆 🕞 🖉 https://ssbprod.lamar.edu/bidb/twbixvbis.P.Gen 🔎 👻 🗎 🖒 💮 Banner Tri-campus Links 🍏 Employee 🛛 🗙 💮 Oracle Fusion Middlewa 💮 Campus Directory 💿 (664 unread) - dindyrob                                                                                                    | <b>h</b> ★ Ø |
|----------------------------------------------------------------------------------------------------|--------------|
| File Edit View Favorites Tools Help                                                                                                    |              |
| 🐎 🛪 🖸 🛪 📾 🕈 Pane Y Safety Y Tools Y 🚳 Y 🕅 🕅                                                                                                    |              |
| The final section of the section of the section of |              |
|                                                                                                    | <u>^</u>     |
|                                                                                                    |              |
|                                                                                                    |              |
|                                                                                                    |              |
|                                                                                                    |              |
| Personal Information Timployee Tinance Parking                                                                                                    |              |
| Search Go DETION TO MENH SITE MAD HELD EVIT                                                                                                    |              |
| REDUCED FILLY STELLY FILLY FILLY                                                                                                    |              |
| Employee                                                                                                    |              |
| Linployee                                                                                                    |              |
|                                                                                                    |              |
| Time Sheet<br>Submittime sheet for student and hourly vorkers.                                                                                                    |              |
| Leave Report                                                                                                    |              |
| Report time off (exempt employees only).                                                                                                    |              |
| Benefits and Deductions                                                                                                    |              |
| Reventment, reality, induce spending, indicession of the statement.                                                                                                    |              |
| Direct deposit allocation, earnings and deductions history, or pay stubs.                                                                                                    |              |
| Tax Forms                                                                                                    |              |
| the investigation and the restriction                                                                                                    |              |
| Leave Balances                                                                                                    |              |
| Campus Directory                                                                                                    |              |
| Effort Certification                                                                                                    |              |
| Public Access Election (Release of Personal Information)                                                                                                    |              |
| RELEASE: 8.8                                                                                                    |              |
|                                                                                                    |              |
| © 2017 Ellucian Company L.P. and its affiliates.                                                                                                    | ~            |
|                                                                                                    | a 125% 👻     |

Make sure the radio button next to Approve or Acknowledge Time is selected. Then click on "Select".

| 1 1 1 1 1 1 1 1 1 1 1 1 1 1 1 1 1 1 1 |                                                                                                    |                              |                         | 1                      |                       |                         |            |
|---------------------------------------|----------------------------------------------------------------------------------------------------|------------------------------|-------------------------|------------------------|-----------------------|-------------------------|------------|
| (c) (c) https://ssbprod.lamar.ed      | u/btdb/bwpktais.P_Sele 🔎 👻 🔒 🖒                                                                                                    | Banner Tri-campus Links      | 🧯 Time Reporting Sele 🗵 | G Oracle Fusion Middle | wa 🤮 Campus Directory | (664 unread) - dindyrob | 1 ★ 🔅      |
| File Edit View Favorites Tools He     | lp                                                                                                    |                              |                         |                        |                       |                         |            |
| 🛅 🔹 🖾 👻 📾 🔹 Page 🕶 S                  | afety 🕶 Tools 🕶 🔞 🖷 🕅 🕅                                                                                                    |                              |                         |                        |                       |                         |            |
|                                       |                                                                                                    |                              |                         | Maria di Salah         |                       |                         | ~          |
|                                       | NUMEROITY                                                                                                    |                              |                         |                        |                       |                         |            |
| San LAMAR (                           | JNIVERSITY                                                                                                    |                              |                         |                        |                       |                         |            |
| . M.                                  |                                                                                                    |                              |                         |                        |                       |                         |            |
|                                       |                                                                                                    |                              |                         |                        |                       |                         | _          |
| Personal Information Employ           | ree Finance Parking                                                                                                    |                              |                         |                        |                       |                         |            |
| Search                                | Go                                                                                                    |                              |                         | SITE MAP               | IELP EXIT             |                         |            |
|                                       | interested in the second second s |                              |                         |                        |                       |                         |            |
| Time Reporting Sel                    | ection                                                                                                    |                              |                         |                        |                       |                         |            |
| this Reporting out                    |                                                                                                    |                              |                         |                        |                       |                         |            |
| Select a name from the null-o         | own list to act as a proxy or se                                                                                                    | alect the check box to act a | e a Supervieer          |                        |                       |                         |            |
|                                       |                                                                                                    |                              |                         |                        |                       |                         |            |
| Coloction Critoria                    |                                                                                                    |                              |                         |                        |                       |                         |            |
| Selection Criteria                    |                                                                                                    |                              |                         |                        |                       |                         |            |
|                                       | My Choice                                                                                                    |                              |                         |                        |                       |                         |            |
| Access my Time Sheet:                 | 0                                                                                                    |                              |                         |                        |                       |                         |            |
| Access my Leave Report:               | 0                                                                                                    |                              |                         |                        |                       |                         |            |
| Access my Leave Request:              | 0                                                                                                    |                              |                         |                        |                       |                         |            |
| Approve or Acknowledge Tim            | e: 💿                                                                                                    |                              |                         |                        |                       |                         |            |
| Approve All Departments:              |                                                                                                    |                              |                         |                        |                       |                         |            |
| Act as Proxy:                         | Self                                                                                                    | $\sim$                       |                         |                        |                       |                         |            |
| Act as Superuser:                     |                                                                                                    |                              |                         |                        |                       |                         |            |
|                                       |                                                                                                    |                              |                         |                        |                       |                         |            |
| Select                                |                                                                                                    |                              |                         |                        |                       |                         |            |
|                                       |                                                                                                    |                              | Proxy Set Up            |                        |                       |                         | `          |
|                                       |                                                                                                    |                              |                         |                        |                       |                         | 🔍 125% 🛛 👻 |

## Approver Time Entry

Click on the name of the employee whose time sheet you want to approve.

| Image: Proceeding Selection       Select All, Approve or FYI       Reserved Action Total Hours Total Units Queue Status Approve or FYI Return for Correction Cancel Other Information         Pay Event Transactions Approved or FYI:       0                                                                                                    | The second second second second second second second second second second second second second second second se |                      |                     |             |              |                      |                       |                          |              |
|----------------------------------------------------------------------------------------------------|----------------------------------------------------------------------------------------------------|----------------------|---------------------|-------------|--------------|----------------------|-----------------------|--------------------------|--------------|
| File Edit View Favorites Tools Help   Image: Select He employee's name to access additional details.   COA: L, Lamar University Department: CHNRXT, Chemical Eng Rafael X Tadmor Pay Deriod: Juli J, 2017 to Juli 14, 2017 Acta Broxy: Not Applicable Pay Period Time Entry Status: Open until Juli 17, 2017, 10:00 AM Change Selection Select All, Approve or FYI Reset Save Pending Dimeter Cancel Other Information Carlos Alberto Cabellero Coneo Override 37.50 .00 Change Time Record Comments Leave Balance Pay Event Transactions Action required by all approvers: 0 Time or Leave Transactions Approved or FYI: 1 1 1 1 1 1 1 1 1 1 1 1 1 1 1 1 1 1 1 1 1 1 1 1 1 1 1 1 1 1 1 1 1 1 1 1 1 1 1 1 1 1 1 1 1 1 1 1 1 1 1 1 1 1 1 1 1 1 1 1 1 1 1 1 1 1 1 1 1 1 1 1 1 1 1 1 1 1 1 1 1 1 1 1 1 1 1 1 1 1 1 1 1 1 1 1 1 1 1 1 1 1 1 1 1 1 1 1 1 1 1 1 1 1 1 1 1 1 1 1 1 1 1 1 1 1 1 1 1 1 1 1 1 1 1 1 1<                                                                                                    | (C) @ https://ssbprod.lamar.edu/btdb/bwpktais.P_Pro                                                             | x 🔎 + 🛍 🖒 ( 🙆 Bann   | er Tri-campus Links | 🦉 Summary   | × 🙆 0r       | acle Fusion Middlewa | Campus Directory      | (664 unread) - dindyrob. | <b>↑</b> ★ Φ |
| Image: Select the employee's name to access additional details.     COA:   Image: L_Lamar University   Department:   CHNRXT, Chemical Eng Rafael X Tadmor   Pay Driod:   JU 10, 2017 to JUI 4, 2017   Act as Proxy:   Not Applicable   Pay Period Time Entry Status: Open until JUI 17, 2017, 10:00 AM     Change Selection   Select All, Approve or FYI   Reset:   Summer Transactions   Action required by all approvers:   0   Time or Leave Transactions Approved or FYI:   0   Time or Leave Transactions Approved or FYI:                                                                                                    | File Edit View Favorites Tools Help                                                                             |                      |                     |             |              |                      |                       |                          |              |
| Department Summary         Image: Select the employee's name to access additional details.         COA:       L, Lamar University         Department:       CHNRXT, Chemical Eng Rafael X Tadmor         Pay ID:       BW, BI-Weekly Payroll         Pay Period:       Jul 01, 2017 to Jul 14, 2017         Act as Proxy:       Not Applicable         Pay Period Time Entry Status: Open until Jul 17, 2017, 10:00 AM         Change Selection       Select All, Approve or FYI         Reset:       Save                                                                                                    | 👌 • 🕅 • 🖃 🚔 • Page • Safety • Tools • 🙆                                                                         | - 100 min            |                     |             |              |                      |                       |                          |              |
| Department Summary         Image: Select the employee's name to access additional details.         COA:       L, Lamar University         Department:       CHNRXT, Chemical Eng Rafael X Tadmor         Pay ID:       BW, BI-Weekly Payroll         Pay Period:       JU 01, 2017 to JU 14, 2017         Act as Proxy:       Not Applicable         Pay Period Time Entry Status: Open until JU 17, 2017, 10:00 AM         Change Selection       Select All, Approve or FYI         Reset       Save                                                                                                    |                                                                                                    | 4. 10                |                     |             |              |                      |                       |                          | 13           |
| ✓ Select the employee's name to access additional details.         COA:       L, Lamar University         Department:       CHNRXT, Chemical Eng Rafeal X Tadmor         Pay ID:       BW, Bi-Weekly Payroll         Pay Period:       Jul 01, 2017 to Jul 14, 2017         Act as Proxy:       Not Applicable         Pay Period Time Entry Status: Open until Jul 17, 2017, 10:00 AM         Change Selection       Select All, Approve or FYI         Reset       Save             Pending         ID       Name, Position and Title         Required Action       Total Hours         Total       Override         37.50       .00         Change Time Record         Change Time Record         Change Time Record         Comments         495101 - 04         Student Assistant              Pay Event Transactions         Action required by all approvers:       0         Time or Leave Transactions Approved or FYI:       1                                                                                                    | Department Summary                                                                                              |                      |                     |             |              |                      |                       |                          | ^            |
| COA:       L, Lamar University         Department:       CHNRXT, Chemical Eng Rafael X Tadmor         Pay ID:       BW, BI-Weekly Payroll         Pay Foriod:       Jul 01, 2017 to Jul 14, 2017         Act as Proxy:       Not Applicable         Pay Foriod Time Entry Status: Open until Jul 17, 2017, 10:00 AM         Change Selection       Select All, Approve or FYI         Reset       Save         Pending       Save         ID       Carlos Alberto Caballero Coneo         Verride       37.50       .00         Action required by all approvers:       0         Student Assistant       0         Pay Verid Transactions Approved or FYI:       0         Time or Leave Transactions Approved or FYI:       1         Total:       1                                                                                                    | Select the employee's name to access additional                                                                 | I details.           |                     |             |              |                      |                       |                          |              |
| Department:       CHNRXT, Chemical Eng Rafael X Tadmor         Pay ID:       BW, BI-Weekly Payroll         Pay Period:       Jul 01, 2017 to Jul 14, 2017         Act as Proxy:       Not Applicable         Pay Period Time Entry Status: Open until Jul 17, 2017, 10:00 AM         Change Selection       Select All, Approve or FYI         Reset       Save         Pending       Intervention of the Required Action Total Hours Total Units Queue Status Approve or FYI Return for Correction Cancel Other Information (Comments Leave Balance)         ID       Carlos Alberto Caballero Coneo Override       37.50       .00       Change Time Record Comments Leave Balance         Pay Event Transactions       Action required by all approvers:       0       0       Intervention (Comments Leave Balance)         Time or Leave Transactions Approved or FYI:       1       1       1                                                                                                    | COA: L, Lamar Ur                                                                                                | niversity            |                     |             |              |                      |                       |                          |              |
| Pay ID:       BW, BI-Weekly Payroll         Pay Period:       Jul 01, 2017 to Jul 14, 2017         Act as Proxy:       Not Applicable         Pay Period Time Entry Status: Open until Jul 17, 2017, 10:00 AM         Change Selection       Select All, Approve or FYI         Reset       Save         Pending       Carlos Alberto Caballero Coneo         Querride       37.50         Action required by all approvers:       0         Action required by all approved or FYI:       0         Time or Leave Transactions Approved or FYI:       1         Total:       1                                                                                                    | Department: CHNRXT, C                                                                                           | hemical Eng Rafael ) | Tadmor              |             |              |                      |                       |                          |              |
| Pay Period:       Jul 01, 2017 to Jul 14, 2017         Act as Proxy:       Not Applicable         Pay Period Time Entry Status: Open until Jul 17, 2017, 10:00 AM         Change Selection       Select All, Approve or FY1         Reset       Save         Pending       Interpretation         ID       Name, Position and Title       Required Action         Total       Carlos Alberto Caballero Coneo       Override         495101 - 04       Student Assistant       Comments         Leave Balance       Leave Balance                                                                                                    | Pay ID: BW, Bi-Wee                                                                                              | kly Payroll          |                     |             |              |                      |                       |                          |              |
| Act as Proxy:       Not Applicable         Pay Period Time Entry Status: Open until Jul 17, 2017, 10:00 AM         Change Selection       Select All, Approve or FYI         Reset       Save         Pending       ID         ID       Name, Position and Title         Required Action       Total Hours         Total Carlos Alberto Caballero Coneo       Override         495101 - 04       Student Assistant                                                                                                    | Pay Period: Jul 01, 2017                                                                                        | 7 to Jul 14, 2017    |                     |             |              |                      |                       |                          |              |
| Pay Period Time Entry Status: Open until Jul 17, 2017, 10:00 AM         Change Selection Select All, Approve or FYI Reset Save         Pending         ID Name, Position and Title Required Action Total Hours Total Units Queue Status Approve or FYI Return for Correction Cancel Other Information         Carlos Alberto Caballero Coneo Override 37.50 .00         Carlos Alberto Caballero Coneo Override 37.50 .00         Carlos Alberto Caballero Coneo Override 37.50 .00         Carlos Alberto Caballero Coneo Override 37.50 .00         Pay Event Transactions         Action required by all approvers: 0         Time or Leave Transactions Approved or FYI: 0         Time or Leave Transactions Approved or FYI: 1         Total: 1                                                                                                    | Act as Proxy: Not Applica                                                                                       | ble                  |                     |             |              |                      |                       |                          |              |
| Change Selection       Select All, Approve or FYI       Reset       Save         Pending<br>ID       Name, Position and Title       Required Action       Total Hours       Total Units       Queue Status       Approve or FYI       Return for Correction       Cancel       Other Information         Chrlos Alberto Caballero Coneo<br>495101 - 04<br>Student Assistant       Override       37.50       .00       Change Time Record<br>Comments<br>Leave Balance         Pay Event Transactions<br>Action required by all approvers:       0                                                                                                    | Pay Period Time Entry Status: Open until 3                                                                      | Jul 17, 2017, 10:00  | AM                  |             |              |                      |                       |                          |              |
| Change Selection       Select All, Approve or FY1       Reset       Save         Pending       ID       Name, Position and Title       Required Action       Total Hours       Total Units       Queue Status       Approve or FV1       Return for Correction       Cancel Other Information         Carlos Alberto Caballero Coneo       Override       37.50       .00       Change Time Record       Comments         Student Assistant       Override       37.50       .00       Change Time Record       Comments         Pay Event Transactions       Action required by all approvers:       0       0       Change Transactions Approved or FY1:       0         Time or Leave Transactions Awaiting Approval or FY1:       1       1       1                                                                                                    |                                                                                                    |                      |                     |             |              |                      |                       |                          |              |
| Pending         ID       Name, Position and Title       Required Action       Total Units       Queue Status       Approve or FVI       Return for Correction       Cancel Other Information         Carlos Alberto Caballero Coneo       Override       37.50       .00       Image: Carlos Alberto Coneo       Change Time Record Comments         Student Assistant       Student Assistant       Image: Carlos Alberto Coneo       Image: Carlos Alberto Coneo       Image: Carlos Alberto Co                                                                                         | Change Selection Select All, Approve or FYI                                                                     | Reset Save           |                     |             |              |                      |                       |                          |              |
| Pending         ID Name, Position and Title       Required Action       Total Hours       Total Units       Queue Status       Approve or FYI       Return for Correction       Cancel Other Information         ID       Name, Position and Title       Required Action       Total Hours       Total Units       Queue Status       Approve or FYI       Return for Correction       Cancel       Other Information         Carlos Alberto Caballero Coneo       Override       37.50       .00       Image: Carlos Alberto Caballero Comeo       Change Time Record Comments         Student Assistant       Student Assistant       Image: Carlos Alberto Caballero Coneo       Cancel Other Information         Pay Event Transactions       Image: Carlos Alberto Caballero Coneo       Override       37.50       .00       Image: Carlos Alberto Caballero Coneo       Cancel Other Information         Pay Event Transactions       Image: Carlos Alberto Caballero Cancel Student Assistant       Image: Carlos Alberto Caballero Caballero Cancel Cancel C                                                           |                                                                                                    |                      |                     |             |              |                      |                       |                          |              |
| ID       Name, Position and Title       Required Action       Total Hours       Total Units       Queue Status       Approve or FVI       Return for Correction       Cancel Other Information         Carlos Alberto Caballero Coneo       Override       37.50       .00       Image: Carlos Alberto Caballero Coneo       Change Time Record         495101 - 04       Student Assistant       Image: Carlos Alberto Caballero Coneo       Override       37.50       .00       Image: Carlos Alberto Caballero Coneo       Change Time Record         Pay Event Transactions         Action required by all approvers:       0       Image: Carlos Alberto Caballero Coneo       Image: Carlos Alberto Caballero Coneo       Image: Carlos Alberto Ca | Pending                                                                                                    |                      |                     |             |              |                      |                       |                          |              |
| Carlos Alberto Caballero Coneo       Override       37.50       .00       Change Time Record         Adstant Assistant       Student Assistant       Leave Balance         Pay Event Transactions       0         Action required by all approvers:       0         Time or Leave Transactions Approved or FYI:       0         Time or Leave Transactions Awaiting Approval or FYI:       1         Total:       1                                                                                                    | ID Name, Position and Title                                                                                     | Required Action      | Total Hours         | Total Units | Queue Status | Approve or FYI       | Return for Correction | Cancel Other Infor       | mation       |
| Pay Event Transactions     0       Action required by all approvers:     0       Time or Leave Transactions Approved or FYI:     0       Time or Leave Transactions Awaiting Approval or FYI:     1       Total:     1                                                                                                    | 8 Carlos Alberto Caballero Coneo                                                                                | Override             | 37.50               | .00         |              |                      |                       | Change Time              | Record       |
| Pay Event Transactions         Action required by all approvers:         0         Time or Leave Transactions Approved or FYI:         0         Total:         1                                                                                                    | Student Assistant                                                                                               |                      |                     |             |              |                      |                       | Leave Balance            | e            |
| Pay Event Transactions       0         Action required by all approvers:       0         Time or Leave Transactions Approved or FYI:       0         Time or Leave Transactions Awaiting Approval or FYI:       1         Total:       1                                                                                                    |                                                                                                    |                      |                     |             |              |                      |                       |                          |              |
| Action required by all approvers: 0<br>Time or Leave Transactions Approved or FYI: 0<br>Time or Leave Transactions Awaiting Approval or FYI: 1<br>Total: 1                                                                                                    | Day Event Transactions                                                                                          |                      |                     |             |              |                      |                       |                          |              |
| Time or Leave Transactions Awaiting Approval or FYI: 0 Total: 1                                                                                                    | Action required by all approvers:                                                                               |                      | n                   |             |              |                      |                       |                          |              |
| Time or Leave Transactions Awaiting Approval or FYI: 1 Total: 1                                                                                                    | Time or Leave Transactions Approvers.                                                                           | EVI                  | 5                   |             |              |                      |                       |                          |              |
| Total: 1                                                                                                    | Time or Leave Transactions Approved of                                                                          | proval or EVT:       | 1                   |             |              |                      |                       |                          |              |
|                                                                                                    | Total                                                                                                    |                      | 1                   |             |              |                      |                       |                          |              |
| Total Hours: 37.50                                                                                                    | Total Hours:                                                                                                    | 37.5                 | -                   |             |              |                      |                       |                          |              |
| Total Units: 0.00                                                                                                    | Total Units:                                                                                                    | .0                   | 0                   |             |              |                      |                       |                          | ~            |
|                                                                                                    |                                                                                                    |                      | -                   |             |              |                      |                       |                          | # 105W -     |

Review the time listed. If everything is okay, click on "Approve." If you have questions, then if it is before the 11:59 pm Sunday submission time, click on "Return for Correction" and send Carlos an email to tell him you have done so.

If it is after the submission deadline of 11:59 pm Sunday, you will need to click on "Change Record" and make the necessary changes. Put a comment in the comment field to document your changes. Also, email Carlos to let him know about the changes you made and the reason for doing so. Then you can approve it.

| • 🕅 •                                                                                                    | 1.0                                                                                         | Par             | ne 🔻 Saf                       | ety 🔻 T             |                                                              | ថា ថា                       |                                       |                                      |                              |                                                                                                    |                             |                                                                                                    |                                         |                                         |                             |                                                   |                                                   |                                           |
|----------------------------------------------------------------------------------------------------|---------------------------------------------------------------------------------------------|-----------------|--------------------------------|---------------------|--------------------------------------------------------------|-----------------------------|---------------------------------------|--------------------------------------|------------------------------|----------------------------------------------------------------------------------------------------|-----------------------------|----------------------------------------------------------------------------------------------------|-----------------------------------------|-----------------------------------------|-----------------------------|---------------------------------------------------|---------------------------------------------------|-------------------------------------------|
| Employ                                                                                                    | ee                                                                                          | Detai           | ls                             |                     |                                                              | -963                        |                                       |                                      |                              |                                                                                                    |                             |                                                                                                    |                                         |                                         |                             |                                                   |                                                   |                                           |
| Select Ne:                                                                                                    | ext or                                                                                      | Previous        | to acce                        | ss ano              | ther employ                                                  | ee.                         |                                       |                                      |                              |                                                                                                    |                             |                                                                                                    |                                         |                                         |                             |                                                   |                                                   |                                           |
| mployee I<br>itle:                                                                                                    | ID an                                                                                       | d Name          | :                              | L2<br>49            | 0267178 Ca<br>5101-04 Stu                                    | rlos Albert<br>udent Assi   | to Caballero<br>stant                 | o Coneo                              |                              | Department<br>Transaction                                                                                                    | and De<br>Status:           | scription:                                                                                         |                                         | L CHNRXT<br>Pending                     | Chemical E                  | ing Rafael X Ta                                   | admor                                             |                                           |
|                                                                                                    |                                                                                             | Ann             | rove                           | Retu                | rn for Corr                                                  | ection                      | Change R                              | Record                               | Delete                       | Add Commen                                                                                                    |                             |                                                                                                    |                                         |                                         |                             |                                                   |                                                   |                                           |
|                                                                                                    |                                                                                             |                 |                                |                     |                                                              |                             |                                       | Commen                               | nts   Routing                | g Queue   Accou                                                                                                    | int Distril                 | bution                                                                                             |                                         |                                         |                             |                                                   |                                                   |                                           |
| me Shee<br>arnings                                                                                                    | e <b>t</b><br>Shift                                                                         | Special         | Total                          | Total               | Saturday ,                                                   | Sunday,                     | Monday ,                              | Commen                               | , Wednesd                    | g Queue   Accou                                                                                                    | Int Distri                  | Saturday ,                                                                                         | , Sunday ,                              | , Monday ,                              | Tuesday                     | , Wednesday,                                      | Thursday ,                                        | Friday ,                                  |
| me Shee<br>rnings                                                                                                    | et<br>Shift                                                                                 | Special<br>Rate | Total<br>Hours                 | Total<br>Units      | Saturday ,<br>Jul 01,<br>2017                                | Sunday ,<br>Jul 02,<br>2017 | , Monday ,<br>Jul 03,<br>2017         | Commen<br>Tuesday<br>Jul 04,<br>2017 | , Wednesd<br>Jul 05,<br>2017 | g Queue   Accou<br>lay, Thursday ,<br>Jul 06,<br>2017                                                                                               | Friday ,<br>Jul 07,<br>2017 | , Saturday ,<br>Jul 08,<br>2017                                                                    | , Sunday ,<br>Jul 09,<br>2017           | , Monday ,<br>Jul 10,<br>2017           | Tuesday,<br>Jul 11,<br>2017 | , Wednesday,<br>Jul 12,<br>2017                   | , Thursday ,<br>Jul 13,<br>2017                   | Friday ,<br>Jul 14,<br>2017               |
| me Shee<br>Irnings                                                                                                    | et<br>Shift                                                                                 | Special<br>Rate | Total<br>Hours<br>37.5         | Total<br>Units      | Saturday ,<br>Jul 01,<br>2017<br>6                           | Sunday ,<br>Jul 02,<br>2017 | Monday ,<br>Jul 03,<br>2017<br>6      | Commen<br>Tuesday<br>Jul 04,<br>2017 | , Wednesd<br>Jul 05,<br>2017 | g Queue   Accou<br>Jay, Thursday ,<br>Jul 06,<br>2017<br>2                                                                                          | Friday ,<br>Jul 07,<br>2017 | bution<br>Saturday<br>Jul 08,<br>2017<br>2                                                         | , Sunday ,<br>Jul 09,<br>2017           | , Monday ,<br>Jul 10,<br>2017<br>2      | Tuesday<br>Jul 11,<br>2017  | , Wednesday,<br>Jul 12,<br>2017<br>2 3.5          | , Thursday ,<br>Jul 13,<br>2017<br>5 3.5          | Friday ,<br>Jul 14,<br>2017               |
| me Shee<br>minings<br>idergrad<br>udent<br>V Payroll<br>ital Hours                                                                                                    | et<br>Shift<br>1                                                                            | Special<br>Rate | Total<br>Hours<br>37.5<br>37.5 | Total<br>Units      | <b>Saturday ,<br/>Jul 01,<br/>2017</b> 6                     | Sunday ,<br>Jul 02,<br>2017 | Monday ,<br>Jul 03,<br>2017<br>6      | Commen<br>Jul 04,<br>2017            | , Wednesd<br>Jul 05,<br>2017 | g Queue   Account<br>lay, Thursday  <br>Jul 06,<br>2017<br>2<br>2<br>2                                                                              | Friday ,<br>Jul 07,<br>2017 | Saturday<br>Jul 08,<br>2017<br>2<br>2                                                              | 5 <b>Sunday</b><br>Jul 09,<br>2017      | , Monday ,<br>Jul 10,<br>2017<br>2      | Tuesday<br>Jul 11,<br>2017  | , Wednesday,<br>Jul 12,<br>2017<br>2 3.5<br>2 3.5 | , Thursday ,<br>Jul 13,<br>2017<br>5 3.5<br>5 3.5 | Friday ,<br>Jul 14,<br>2017<br>3.5<br>3.5 |
| me Shee<br>arnings<br>udergrad<br>udent<br>N Payroll<br>stal Hours<br>stal Units:                                                                                                    | et<br>Shift<br>1<br>s:                                                                      | Special<br>Rate | Total<br>Hours<br>37.5<br>37.5 | Total<br>Units<br>0 | Saturday ,<br>Jul 01,<br>2017<br>6<br>6                      | Sunday ,<br>Jul 02,<br>2017 | Monday ,<br>Jul 03,<br>2017<br>6<br>6 | Commen                               | , Wednesd<br>Jul 05,<br>2017 | g Queue   Accou<br>Jul 06,<br>2017<br>2<br>2                                                                                                    | Friday ,<br>Jul 07,<br>2017 | Saturday<br>Jul 08,<br>2017<br>2                                                                   | 5 Sunday ,<br>Jul 09,<br>2017           | , Monday ,<br>Jul 10,<br>2017<br>2<br>2 | Tuesday<br>Jul 11,<br>2017  | Wednesday,<br>Jul 12,<br>2017<br>2 3.5<br>2 3.5   | Thursday ,<br>Jul 13,<br>2017<br>3.5<br>3.5       | Friday ,<br>Jul 14,<br>2017<br>3.5<br>3.5 |
| me Shee<br>rrnings<br>Idergrad<br>Udent<br>V Payroll<br>Ital Hours<br>Datal Units:                                                                                                    | et<br>Shift<br>1<br>s:                                                                      | Special<br>Rate | Total<br>Hours<br>37.5<br>37.5 | Total<br>Units<br>0 | Saturday ,<br>Jul 01,<br>2017<br>6                           | Sunday ,<br>Jul 02,<br>2017 | , Monday ,<br>Jul 03,<br>2017<br>6    | Commen<br>Jul 04,<br>2017            | , Wednesd<br>Jul 05,<br>2017 | g Queue   Account<br>lay, Thursday,<br>Jul 06,<br>2017<br>2<br>2                                                                                    | Friday ,<br>Jul 07,<br>2017 | Saturday Jul 08, 2017<br>2 2 2 2                                                                   | 5 Sunday ,<br>Jul 09,<br>2017           | , Monday ,<br>Jul 10,<br>2017<br>2      | Tuesday<br>Jul 11,<br>2017  | Wednesday,<br>Jul 12,<br>2017<br>2 3.5<br>2 3.5   | Thursday ,<br>Jul 13,<br>2017 3.5<br>3.5          | Friday ,<br>Jul 14,<br>2017<br>3.5<br>3.5 |
| me Shee<br>arnings<br>udengrad<br>udent<br>W Payroll<br>otal Hours<br>otal Units:<br>omments<br>ate                                                                                                    | et<br>Shift<br>1<br>s:                                                                      | Special<br>Rate | Total<br>Hours<br>37.5<br>37.5 | Total<br>Units<br>0 | Saturday ,<br>Jul 01,<br>2017<br>6<br>6<br>Made by           | Sunday ,<br>Jul 02,<br>2017 | Monday ,<br>Jul 03,<br>2017<br>6      | Commen<br>Jul 04,<br>2017            | , Wednesd<br>Jul 05,<br>2017 | g Queue   Accou<br>Jay, Thursday,<br>Jul 06,<br>2017<br>2<br>2<br>2<br>2<br>2<br>2<br>2<br>2<br>2<br>2<br>2<br>2<br>2<br>2<br>2<br>2<br>2<br>2<br>2 | Friday ,<br>Jul 07,<br>2017 | Saturday<br>Jul 08,<br>2017<br>2                                                                   | , Sunday<br>Jul 09,<br>2017<br>5        | , Monday ,<br>Jul 10,<br>2017<br>2<br>2 | Tuesday<br>Jul 11,<br>2017  | Wednesday,<br>Jul 12,<br>2017<br>2 3.5<br>2 3.5   | Thursday ,<br>Jul 13,<br>2017 3.5                 | Friday ,<br>Jul 14,<br>2017<br>3.5<br>3.5 |
| me Shee<br>Innings S<br>Idergrad 1<br>W Payroll<br>Ital Hours<br>Ital Hours<br>Ital Units:<br>Ital Content<br>Ital Content<br>Ital Conte | 2<br>2<br>2<br>2<br>2<br>2<br>2<br>2<br>2<br>2<br>2<br>2<br>2<br>2<br>2<br>2<br>2<br>2<br>2 | Special<br>Rate | Total<br>Hours<br>37.5<br>37.5 | Total<br>Units<br>0 | Saturday ,<br>Jul 01,<br>2017 6<br>6<br>Made by<br>Dindy L R | Sunday ,<br>Jul 02,<br>2017 | Monday ,<br>Jul 03,<br>2017 6<br>6    | Commen<br>Jul 04,<br>2017            | , Wednesd<br>Jul 05,<br>2017 | g Queue   Accou<br>Jay, Thursday<br>Jul 06,<br>2017<br>2<br>2<br>2<br>2<br>2<br>2<br>2<br>2<br>2<br>2<br>2<br>2<br>2<br>2<br>2<br>2<br>2<br>2<br>2  | Friday ,<br>Jul 07,<br>2017 | Saturday,<br>Jul 08,<br>2017<br>2 5<br>2 5<br>2 5<br>2 5<br>2 5<br>2 5<br>2 5<br>2 5<br>2 5<br>2 5 | , Sunday ,<br>Jul 09,<br>2017<br>5<br>5 | , Monday ,<br>Jul 10,<br>2017<br>2<br>2 | Tuesday<br>Jul 11,<br>2017  | Wednesday,<br>Jul 12,<br>2017<br>2 3.5<br>2 3.5   | Thursday ,<br>Jul 13,<br>2017<br>5 3.5            | Friday ,<br>Jul 14,<br>2017<br>3.5<br>3.5 |